## BBマルチセキュリティパック 詐欺ウォールを 個別でインストールする方法

## (Windows, Mac, Android, iOS)

最終更新日:2023/4/7

#### ダウンロードページへのアクセス方法 (OS共通)

以下の手順に従って個別ダウンロードページにアクセスしてください。

BBセキュリティサービスページ(bbsecu.jp)「ダウンロード・インストール」→ お客様のご利用サービスに合わせたISP(インターネットサービスプロバイダー) IDとパスワードでログインします。

|                                                                            | ログイン                                                                                                    |                                                                                                    |  |  |  |
|----------------------------------------------------------------------------|----------------------------------------------------------------------------------------------------|----------------------------------------------------------------------------------------------------|--|--|--|
|                                                                            | お客様のご利用サービスに合わせたID/パスワードでログインしてください。                                                                         |                                                                                                    |  |  |  |
| TOP サービス概要 お中レ込み ダウンロード・インストール ご利用状況確認 ご利用方法                               | SoftBank 光<br>SoftBank Air<br>SoftBank Air                                                                   | サービスのご利用開始                                                                                                    |  |  |  |
| ご利用開始<br>手続きの BBセキュリティをご契約いただいたお客様は (ダウンロード・インストール) より ご利用されているか チュリティソフトの | s-IDでログイン                                                                                                    | BBゼキュリティをお申し込みいただきありがとうございます。<br>サービスの「ダウンロード」ボタンをクリックしてください。                                                                                                    |  |  |  |
| オンストールをお願いいたします。インストールが発了しないと、セキュリティ保護は開始されません。                            |                                                                                                    | サービス名 動作環境ステータス ダウンロード                                                                                                    |  |  |  |
| ※表示価格は特に断りがない限り税込です。また、月額利用料金表示です。  会員ログイン                                 |                                                                                                    | BBマルチセキュリティバック 必要がたまた<br>こ利用の応差けます                                                                                                    |  |  |  |
|                                                                            | Yahoo! BB ADSL<br>Yahoo! BB 光 with フレッツ <sup>をご利用中のお客様</sup><br>Yahoo! JAPAN IDでログイン<br>Yahoo! JAPAN IDでログイン | ※お客様のパソコン環境により、本サービスのいずれか、もしくはいずれもご利用いただけない場合があります。<br>※本サービスをお申し込み/ダウンロードする前にWindows Updateを実行してください。<br>※本サービスではJavaScriptを利用しています。お使いのブラウザのJavaScriptの投定を有効にしてください。設定が無効になっていると、サービスの機能が限定されたり、サービスそのものが利用できなかったりする場合があります。 |  |  |  |
|                                                                            | ログイン画面が表示されない場合は <u>ごちら</u> をご確認ください                                                                         | <b>必ずご確認</b> ください<br>利用規約/重要審項詳細                                                                                                    |  |  |  |
| ・ ・ ・ ・     ・ ・ ・     ・ ・ ・                                                | Enjoy BB ≉ご利用中のお客様                                                                                           |                                                                                                    |  |  |  |
|                                                                            | Enjoy BBでログイン                                                                                                |                                                                                                    |  |  |  |
|                                                                            | ログイン                                                                                                    |                                                                                                    |  |  |  |
|                                                                            | ログイン方法でお問りの方はこちら                                                                                             |                                                                                                    |  |  |  |

## 利用開始までの流れ(OS共通)

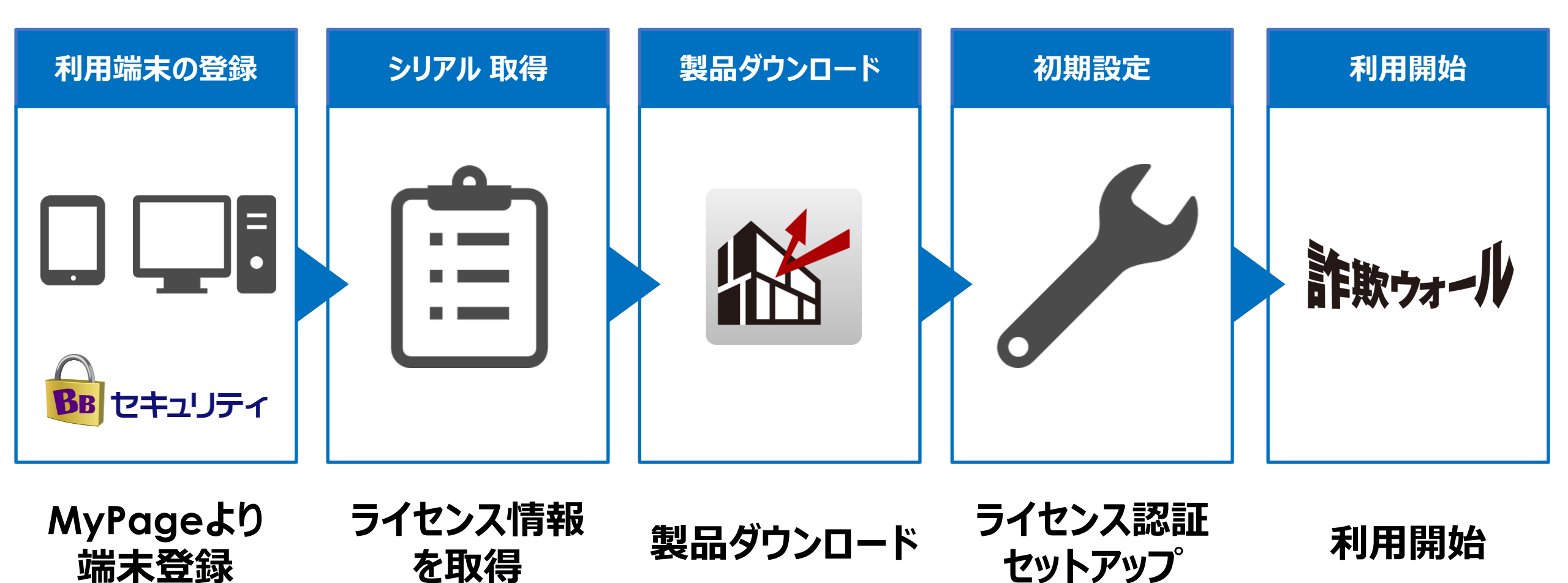

個別インストール方法:詐欺ウォール

## ご利用になる端末の手順をご確認ください。

## Windows

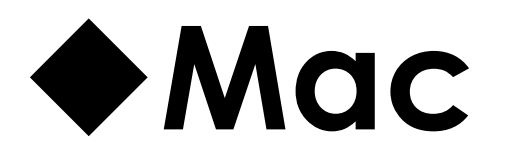

# Android

## **♦iOS**

# Windows

### Windowsへのインストール方法:詐欺ウォール

#### Zipファイルを展開します。

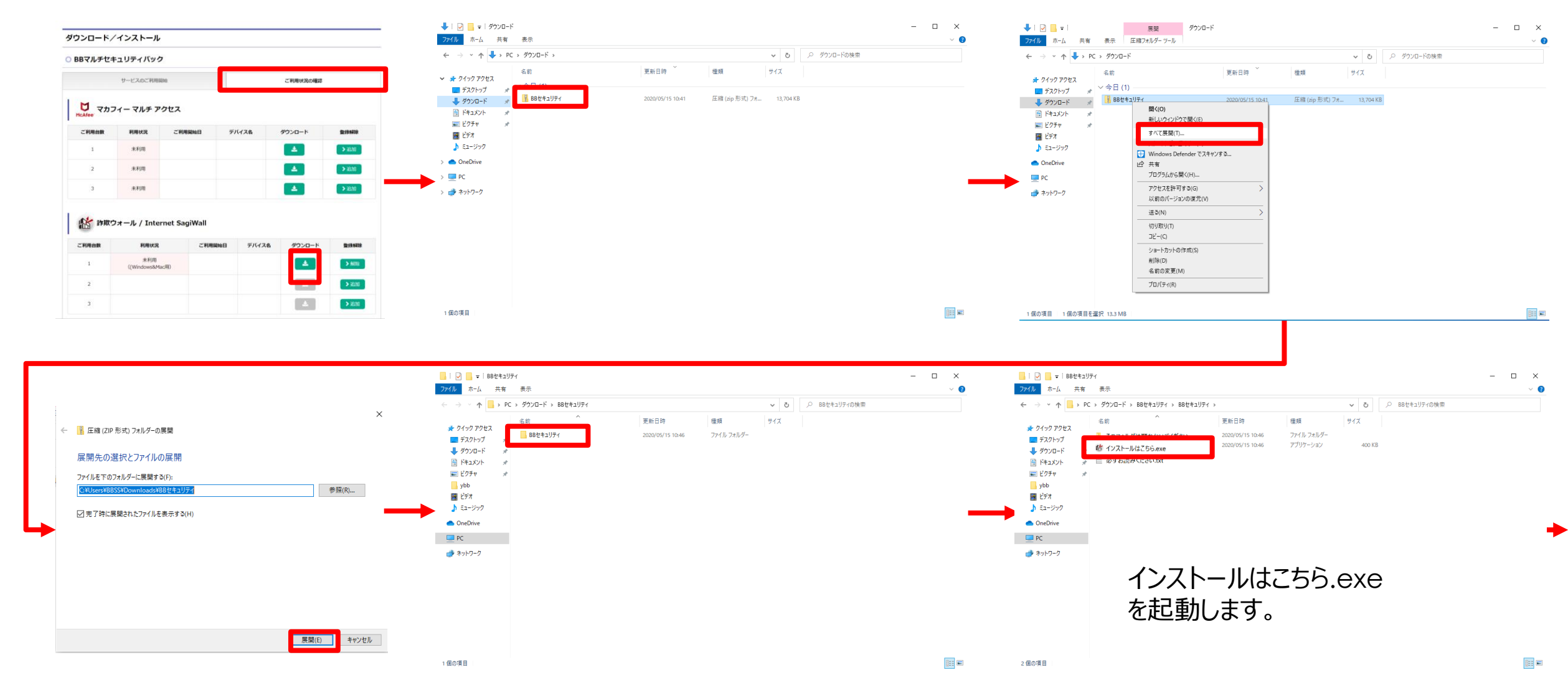

## Windowsへのインストール方法:詐欺ウォール

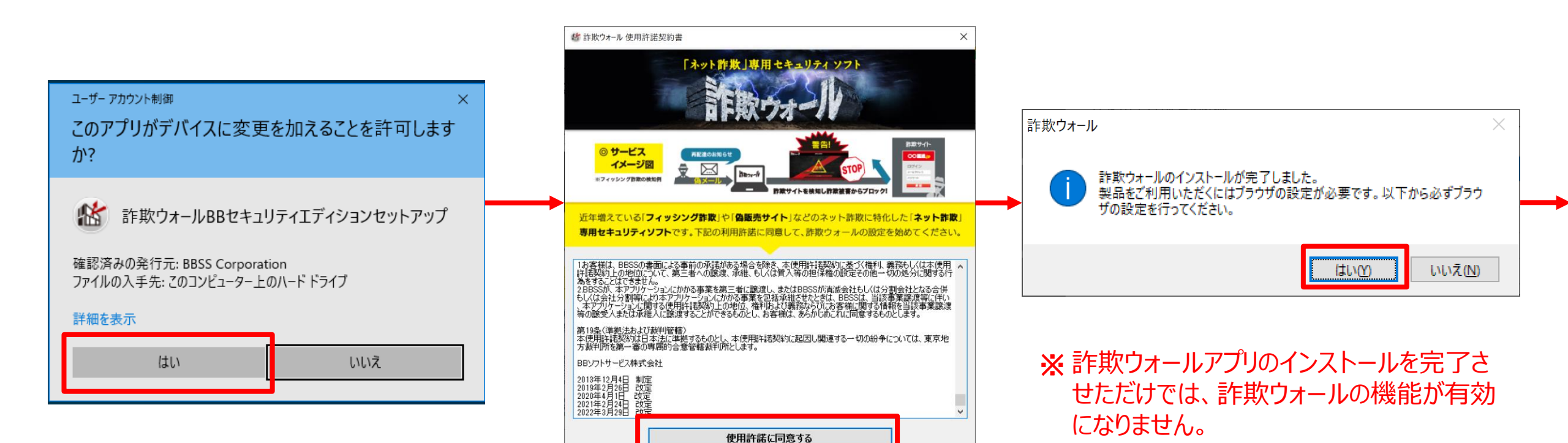

7

次ページ以降に記載のブラウザ拡張機能

・Google Chromeの場合  $\rightarrow$ 次ページ ・Microsoft Edgeの場合  $\rightarrow$ 次々ページ

の設定を必ず行ってください。

### Windowsへのインストール方法:詐欺ウォール ご利用のブラウザが【GoogleChrome】の場合

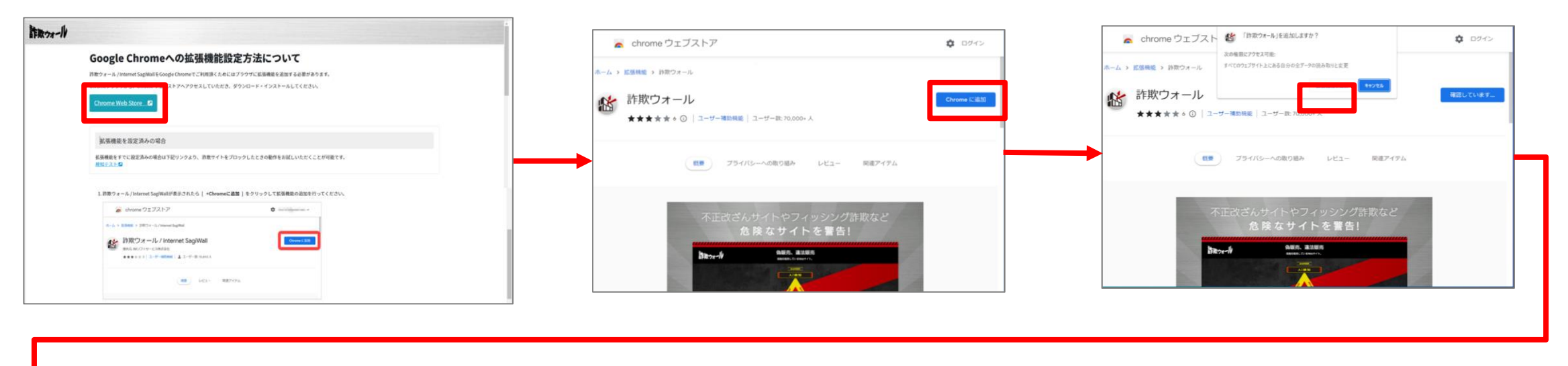

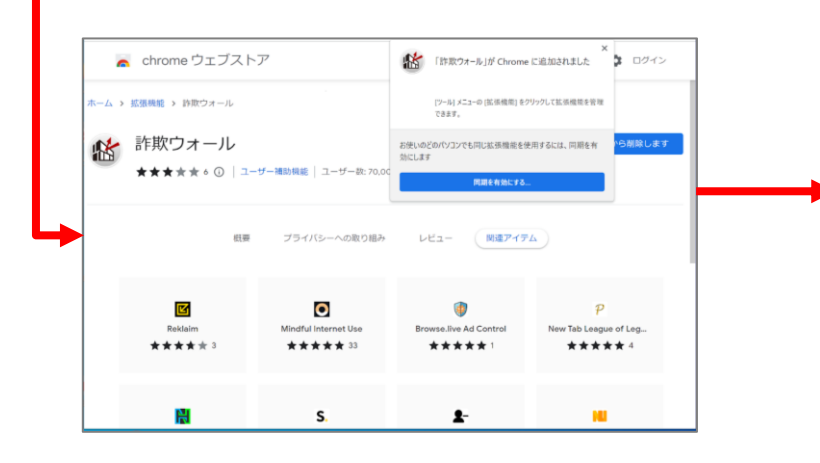

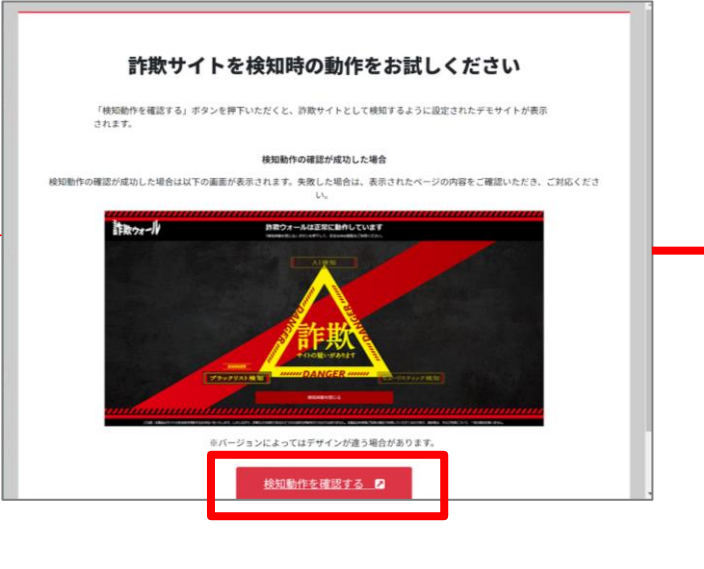

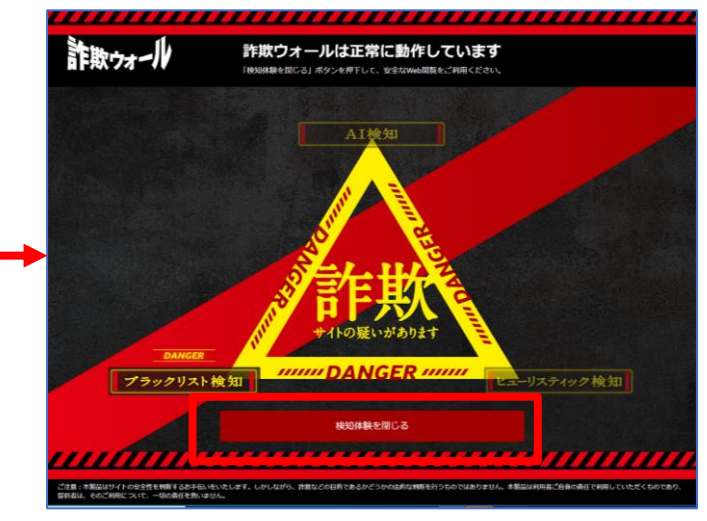

## Windowsへのインストール方法:詐欺ウォール ご利用のブラウザが【Microsoft Edge】の場合

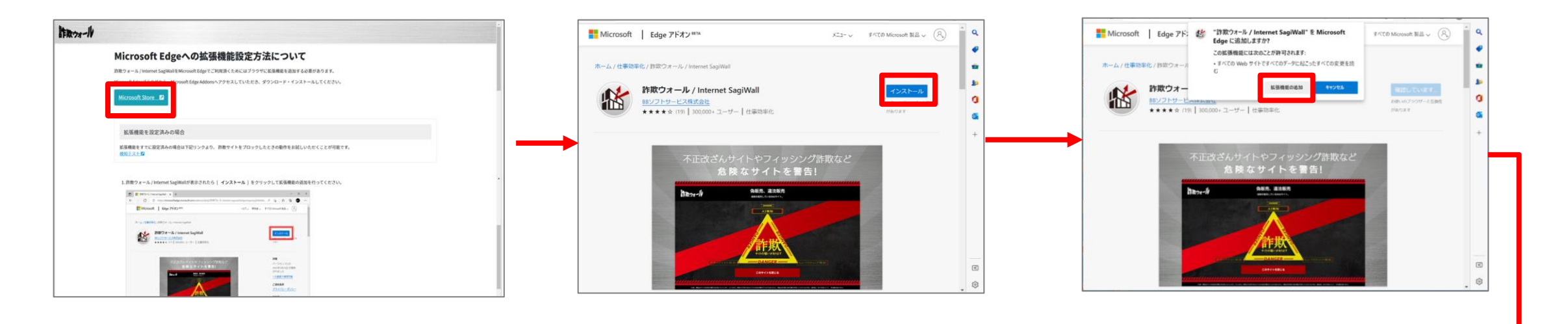

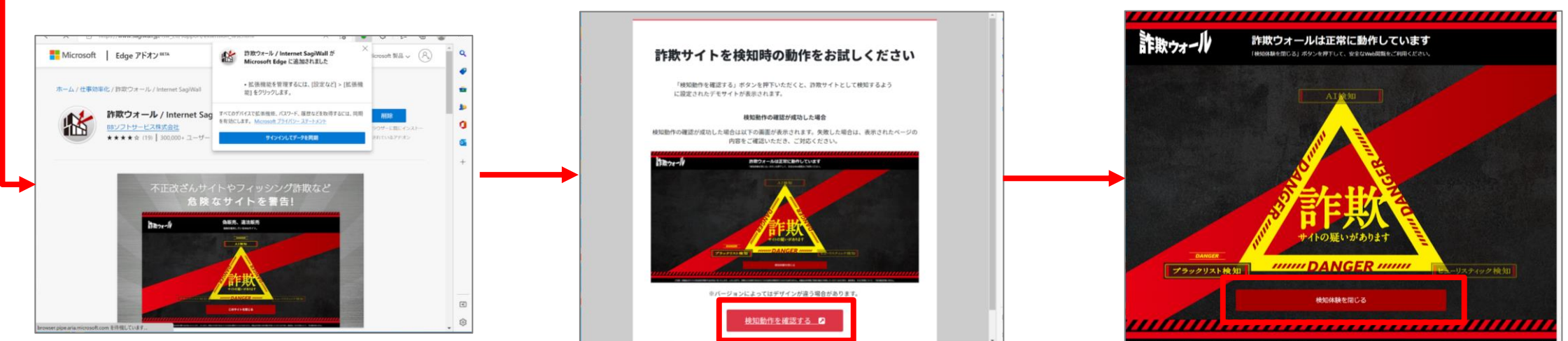

があるいかいたします。しかしながら、計測などの時间であるかどうかではかなお知識を行うものではありません。本語なな時間が有益の時代でも時間していただくもの DAD時代を聞いません。

# Mac

## Macへのインストール方法:詐欺ウォール

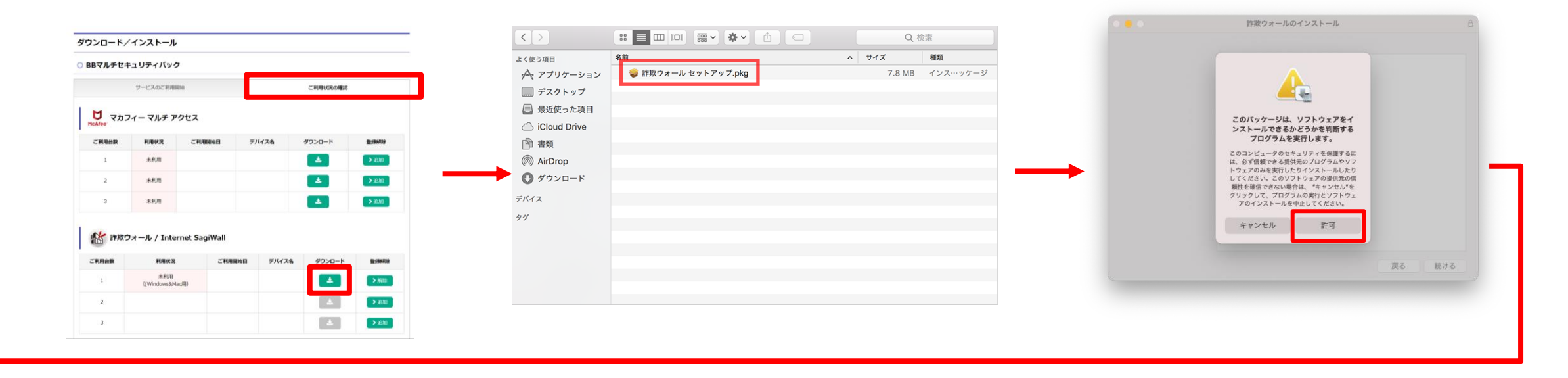

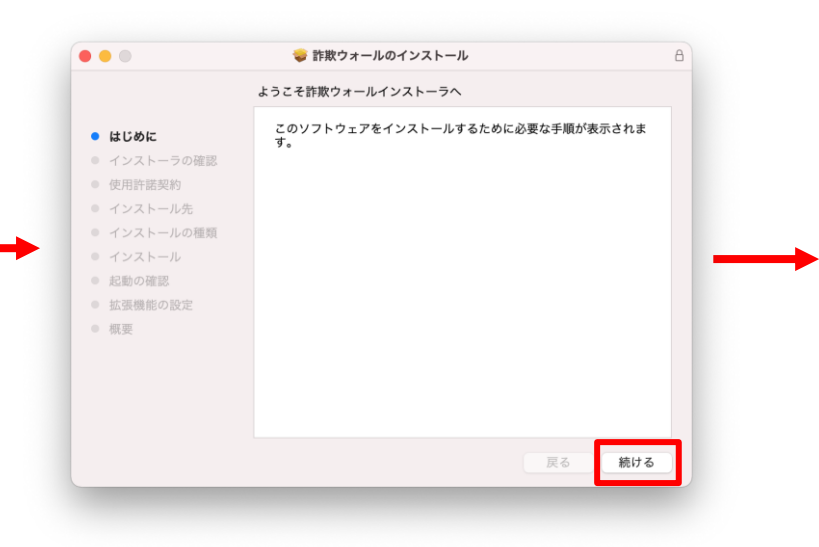

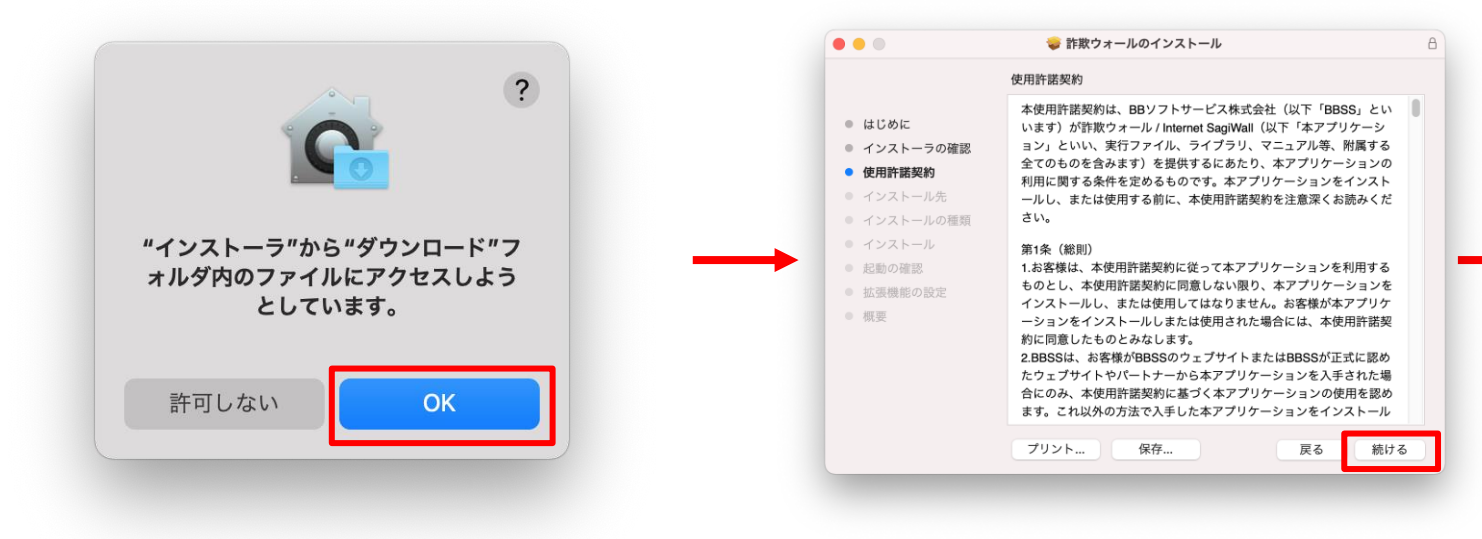

## Macへのインストール方法:詐欺ウォール

#### お客様のMacのパスワードを入力します。

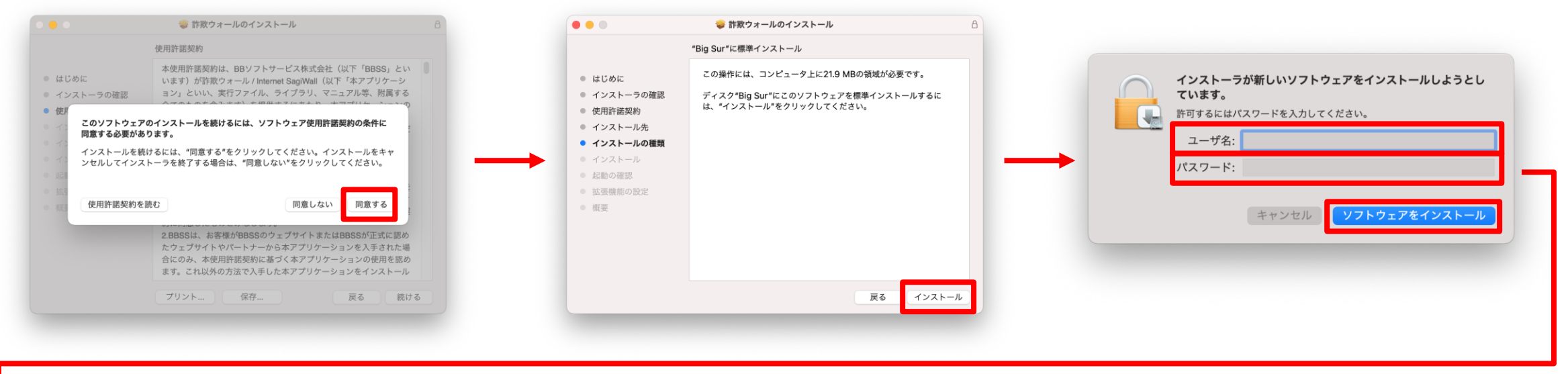

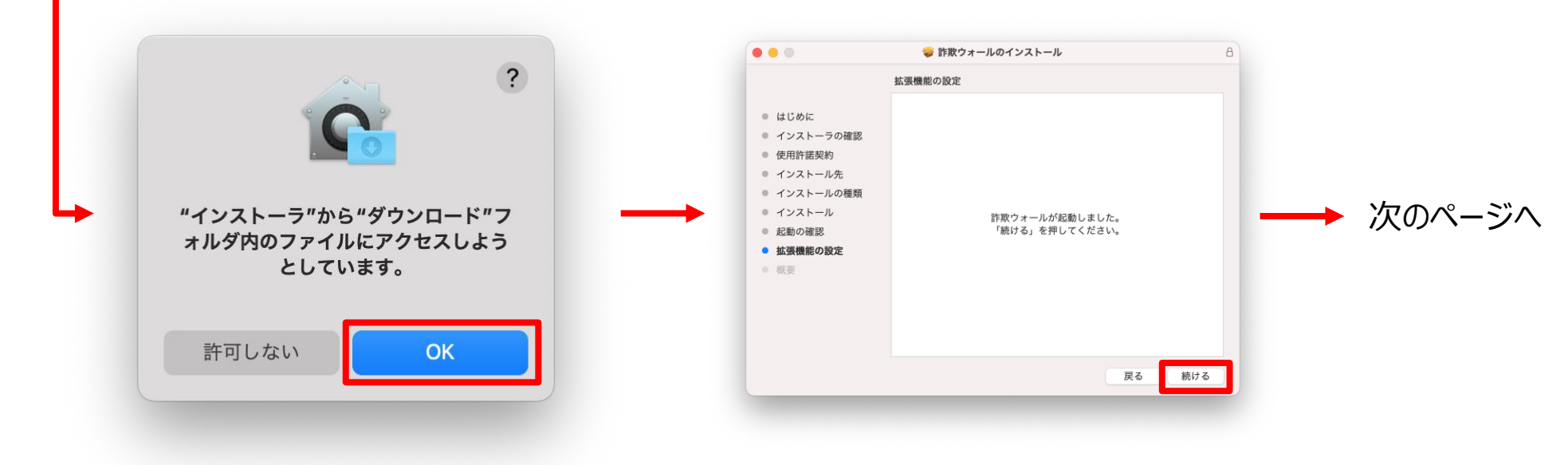

## Macへのインストール方法:詐欺ウォール

Safariが起動します。

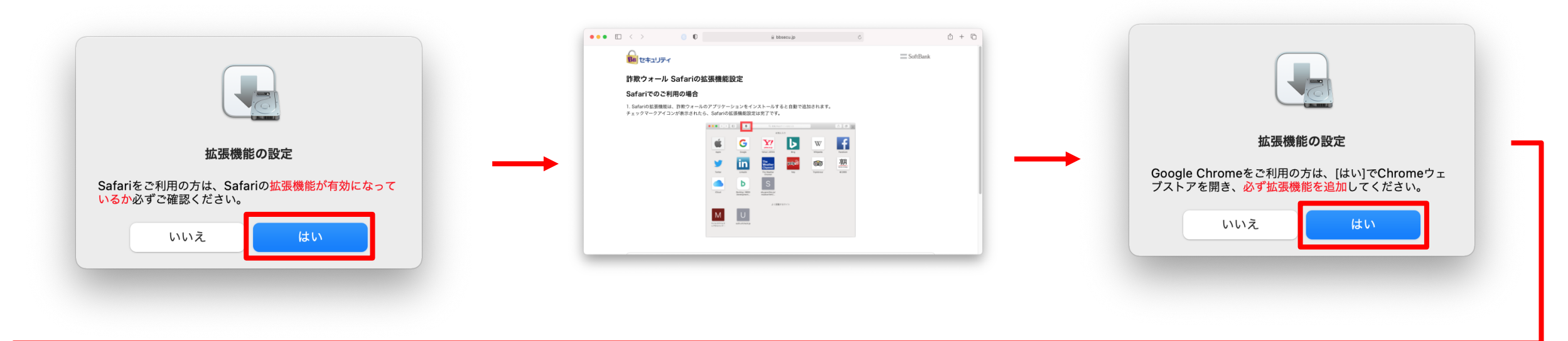

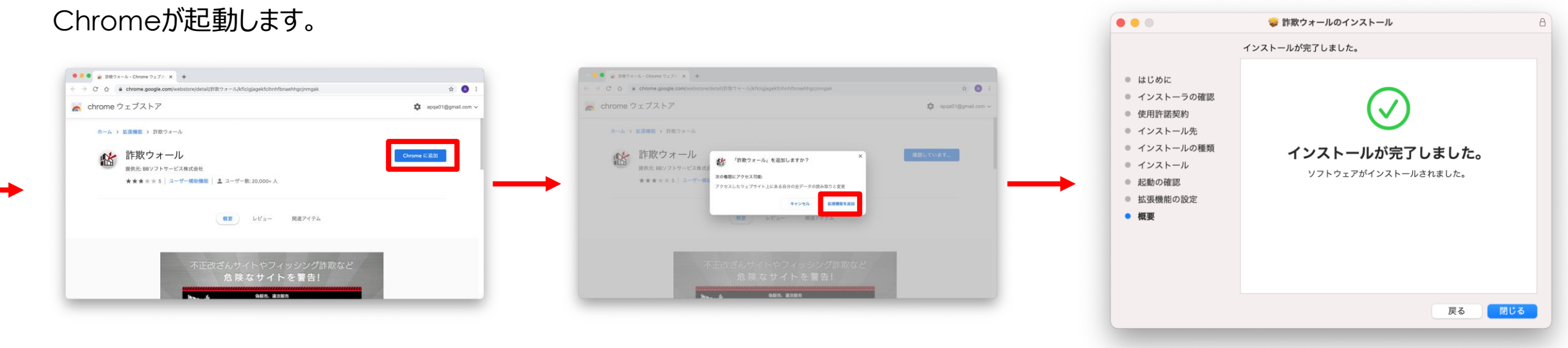

インストール完了

# Android

### Androidへのインストール方法:詐欺ウォール(1)

#### 【①:端末登録の手順】

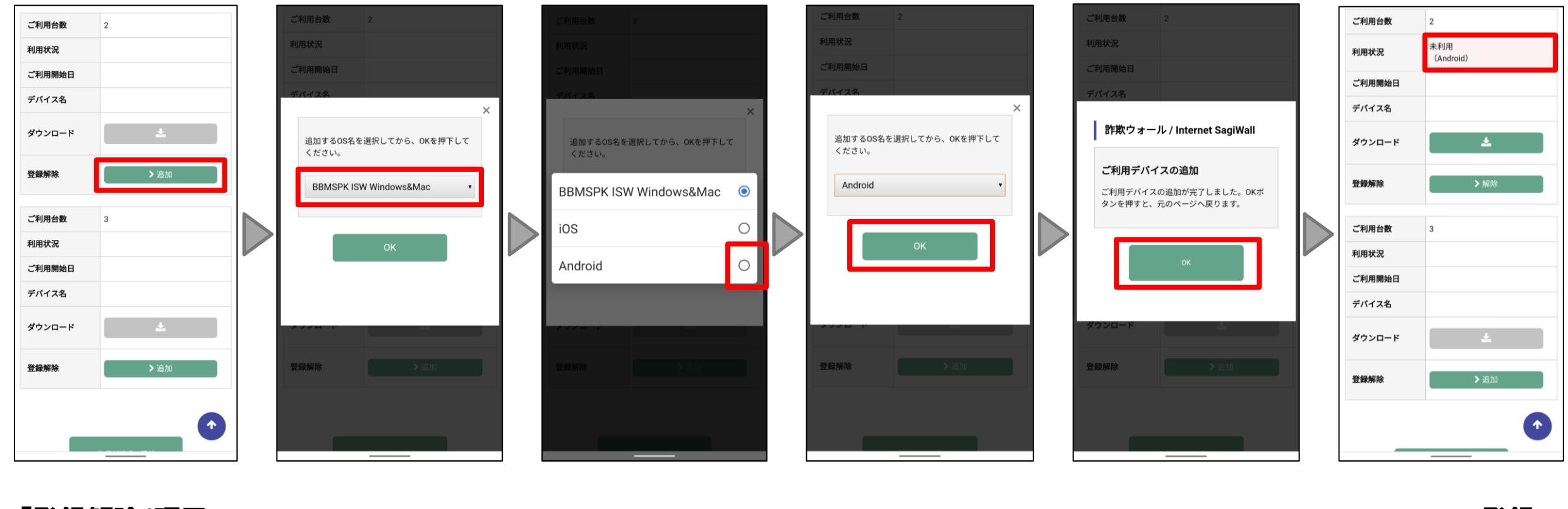

「登録解除」項目の 「追加」をタップ 赤枠内をタップ 「Android」をタップ 「OK」をタップ 「OK」をタップ Androidで登録 されたことを確認

### Androidへのインストール方法:詐欺ウォール(2)

#### 【②: ライセンス取得~アプリダウンロード】

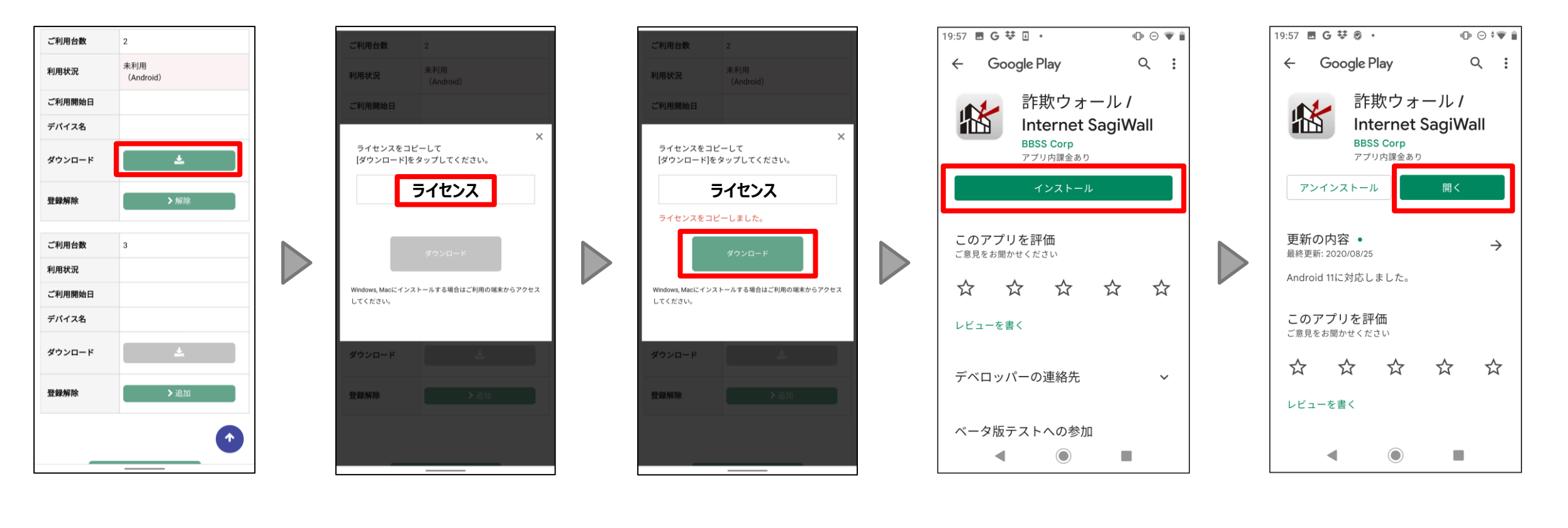

「ダウンロード」項目の 表示された赤枠内 「ダウンロード」をタップ 「インストール」をタップ 「開く」をタップ ボタンをタップ ライセンスをタップ

※Google Playにログインできていることをご確認ください。

## Androidへのインストール方法:詐欺ウォール(3)

#### 【③:アプリ起動~ライセンス入力】

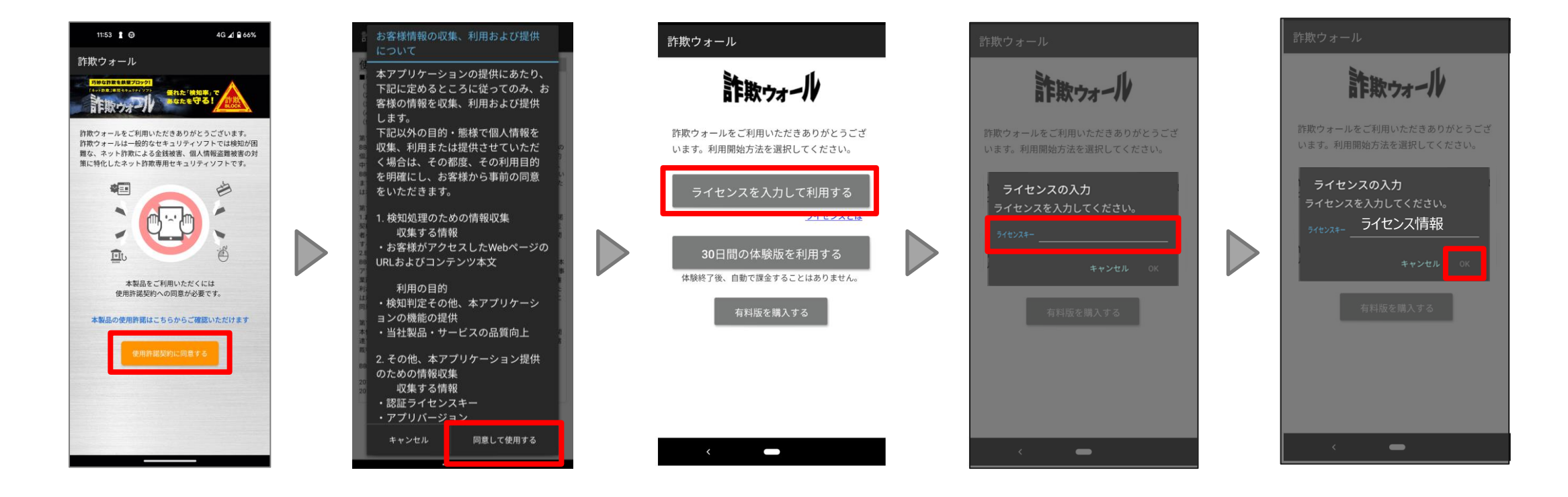

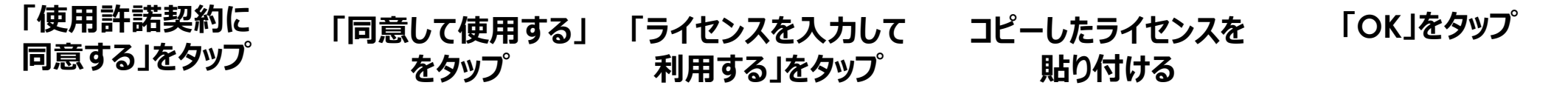

### Androidへのインストール方法:詐欺ウォール(4)

【③:通知の送信許可~バッテリーの設定】

下記画面が表示されない場合は次のページに進んでください

#### ※AndroidOS 13以上に表示されます

| 11:53 🛔 🕀                                                       | 4G 귎 🗎 66%                               |   | 11:54 🛔 🖨                                    | 4G ⊿1 🔒 66%                        |  |
|-----------------------------------------------------------------|------------------------------------------|---|----------------------------------------------|------------------------------------|--|
| 詐欺ウォール                                                          |                                          |   | 詐欺ウォール                                       |                                    |  |
| 詐欺ウォール                                                          |                                          |   | 詐欺ウォール                                       |                                    |  |
| 通知権限の許可について                                                     |                                          |   | 通知権限の許可について                                  |                                    |  |
| 詐欺ウォールは最新のセキ.<br>お送りするために通知を利/<br>「次へ」をタップすると以<br>ので、「許可」をタップして | ュリティ情報などを<br>用します。<br>下画面が表示される<br>ください。 |   | 詐欺ウォールは最新のセキ<br>お送りするために通知を利<br>「次へ」をタップすると以 | ュリティ情報などを<br>J用します。<br>(下画面が表示される  |  |
|                                                                 |                                          |   | 通知の送信を <b>詐</b> 邦<br>可します                    | <b>ペウォール</b> に許<br><sup>-</sup> か? |  |
|                                                                 |                                          |   | 許可                                           |                                    |  |
| ******                                                          |                                          |   | 許可しな                                         | жu                                 |  |
| वरणे ८४४                                                        |                                          |   |                                              |                                    |  |
|                                                                 |                                          |   |                                              |                                    |  |
| 次へ                                                              |                                          |   | 次へ                                           |                                    |  |
|                                                                 |                                          |   |                                              |                                    |  |
|                                                                 |                                          | I |                                              |                                    |  |

「次へ」をタップ「許可」をタップ

※端末の状態により表示される場合がございます

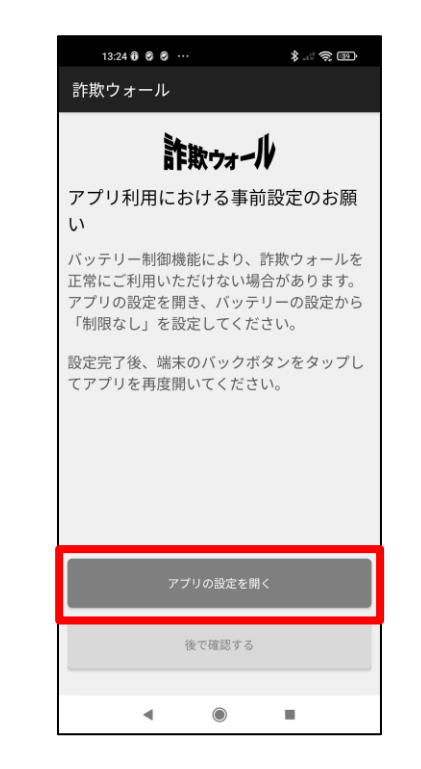

「アプリの設定を開く」をタップし、 詐欺ウォールのバッテリーの設定を 「制限しない」モードに変更してください。

18

Androidへのインストール方法:詐欺ウォール(5)

#### 【⑤:権限許可~端末設定】

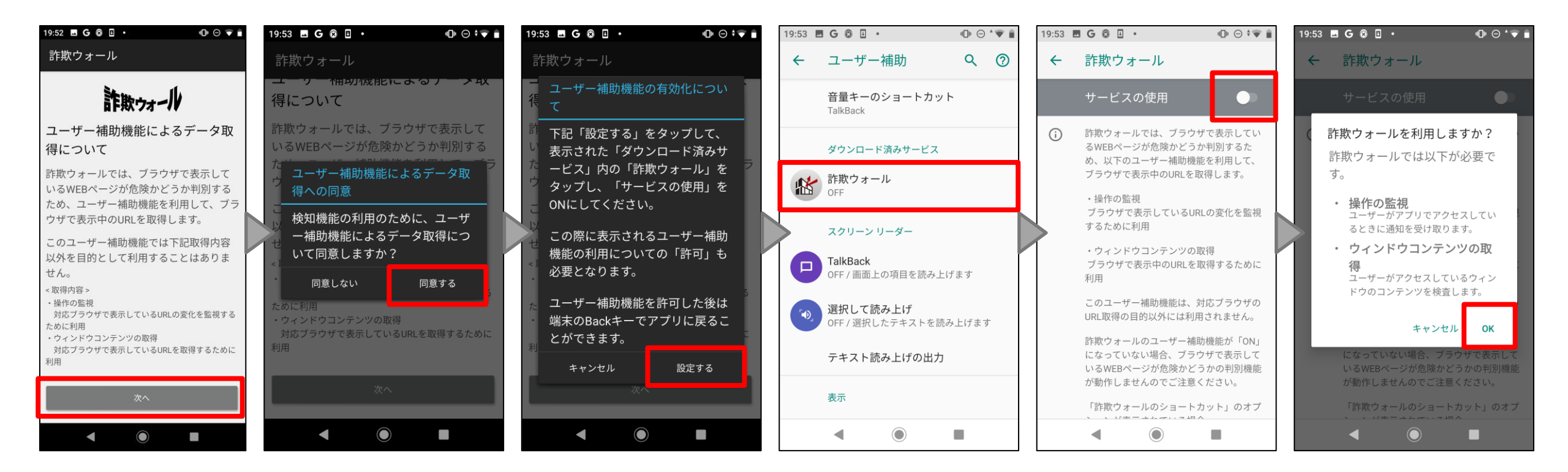

赤枠内をタップ 「同意する」をタップ 「設定する」をタッフ<sup>。</sup>「ダウンロード済みサービス」「サービスの使用」を 「OK」をタップ<sup>゜</sup>の「詐欺ウォール」をタッフ゜トグルボタンをタップ゜ 「OK」をタップ゜

Androidへのインストール方法:詐欺ウォール(6)

#### 【⑥:権限許可完了後~端末】

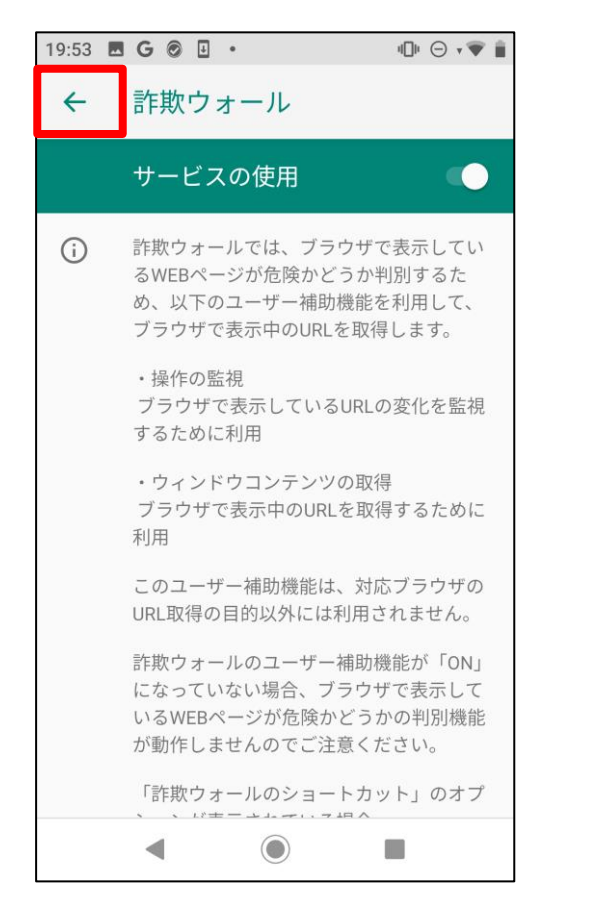

赤枠内をタップ

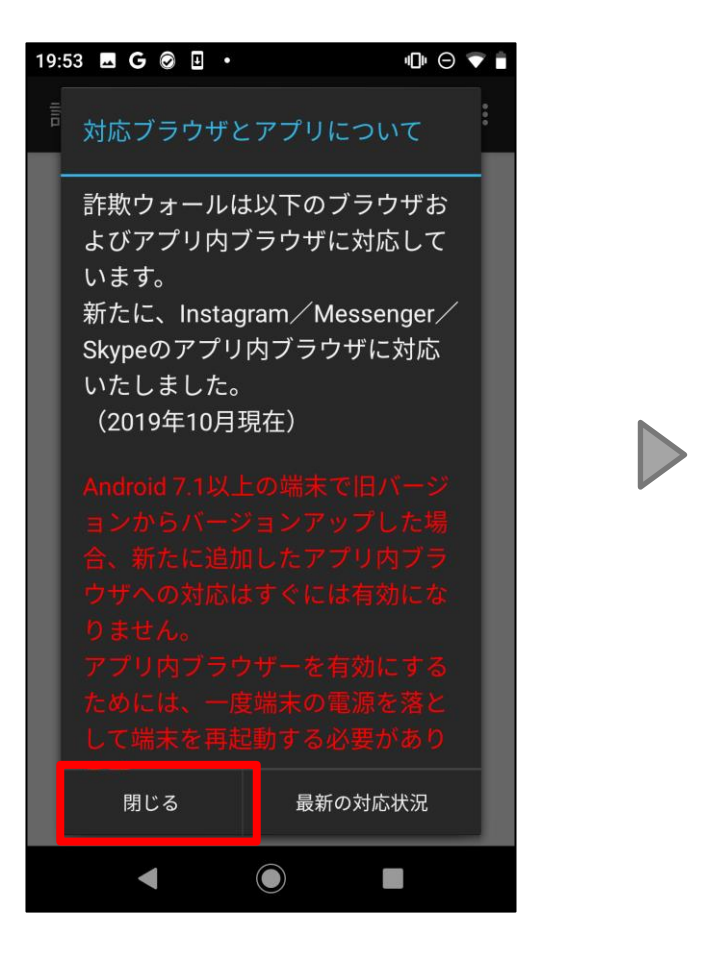

「閉じる」をタップ

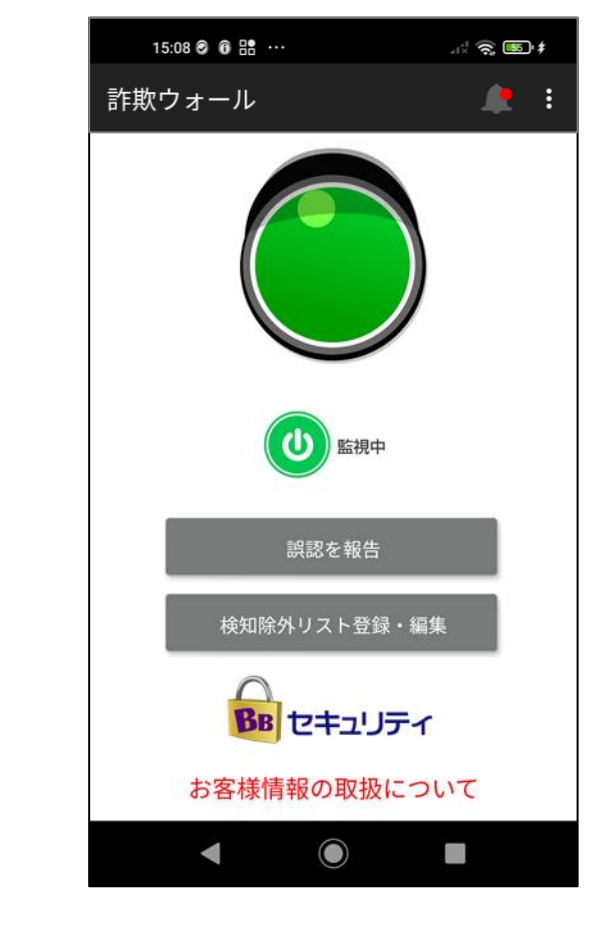

詐欺ウォールの利用が 開始となります。

# iOS

iOSへのインストール方法:詐欺ウォール(1)

#### 【①:端末登録の手順】

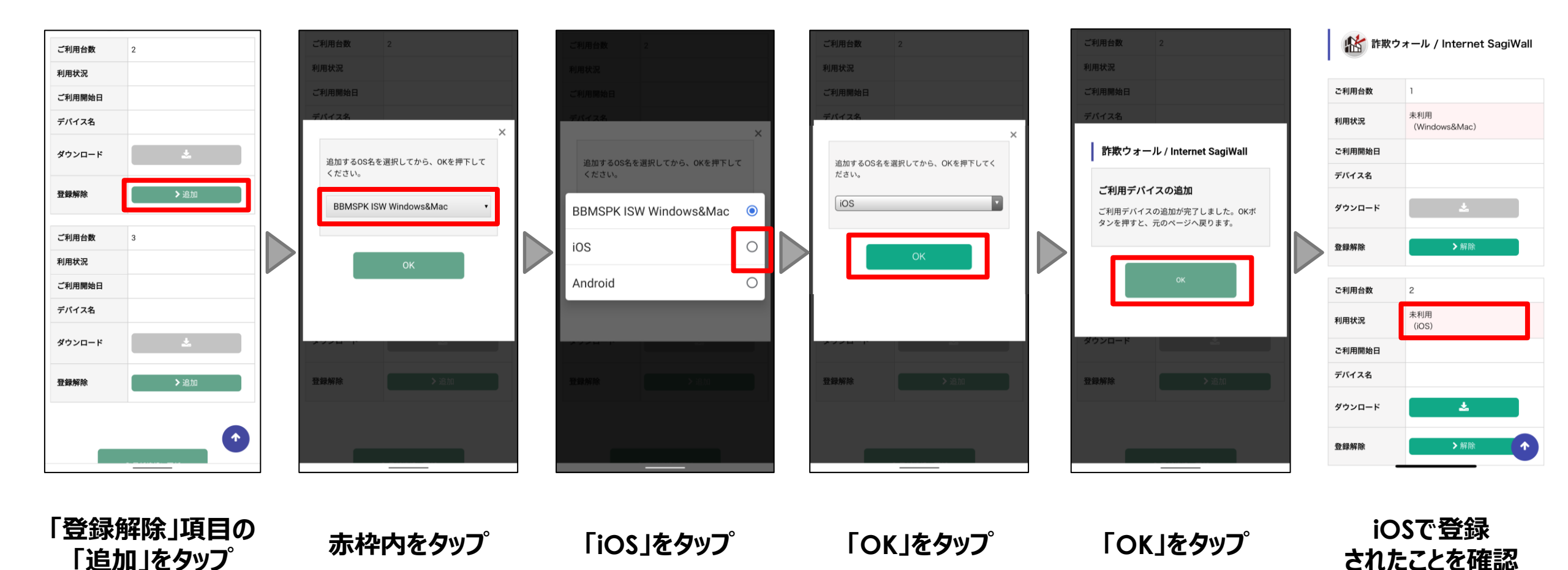

22

## iOSへのインストール方法:詐欺ウォール(2)

#### 【②: ライセンス取得~アプリダウンロード】

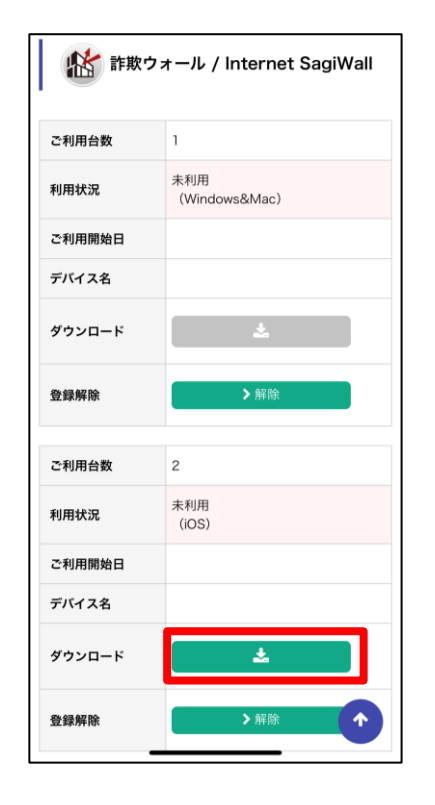

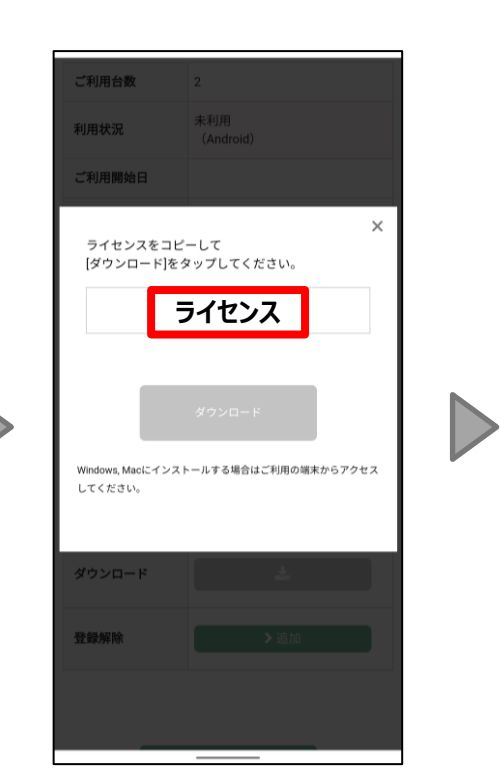

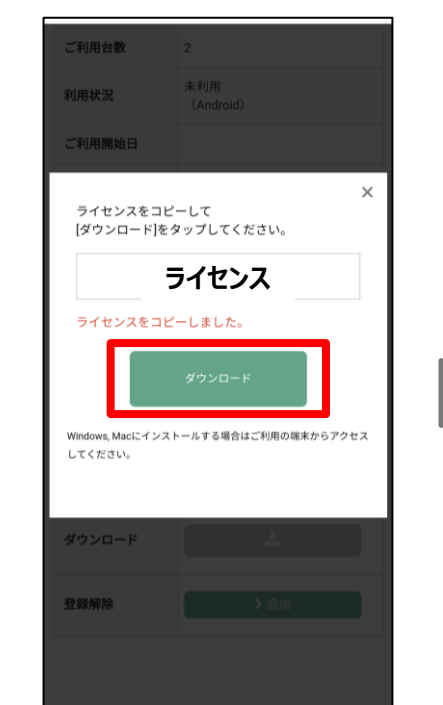

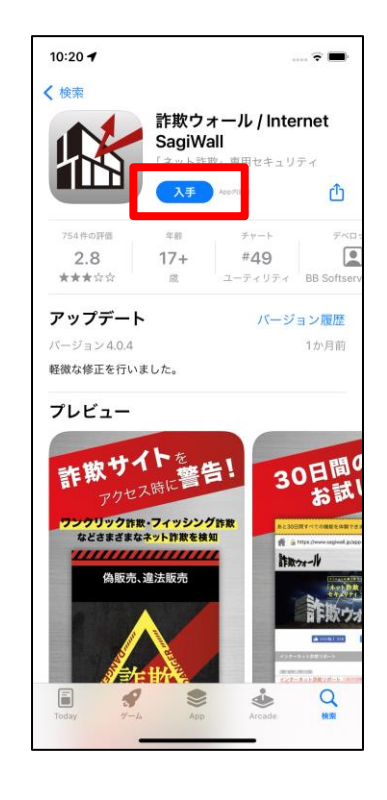

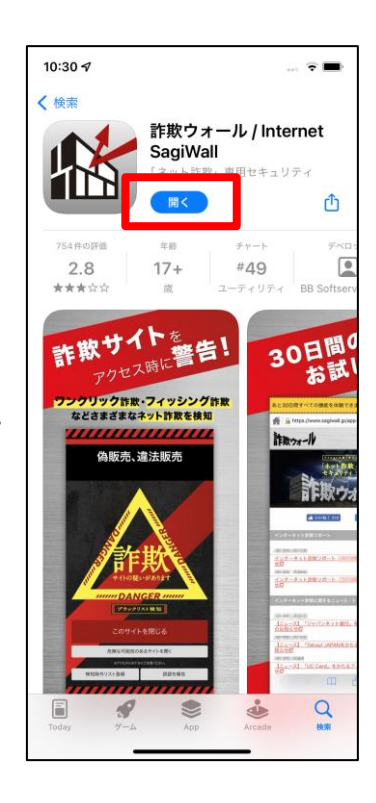

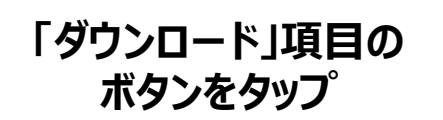

表示された赤枠内 ライセンスをタップ

「ダウンロード」をタップ

「入手」をタップ「開く」をタップ

※AppleID登録が完了していることをご確認ください。

## iOSへのインストール方法:詐欺ウォール(3)

#### 【③:アプリ起動~ライセンス入力】

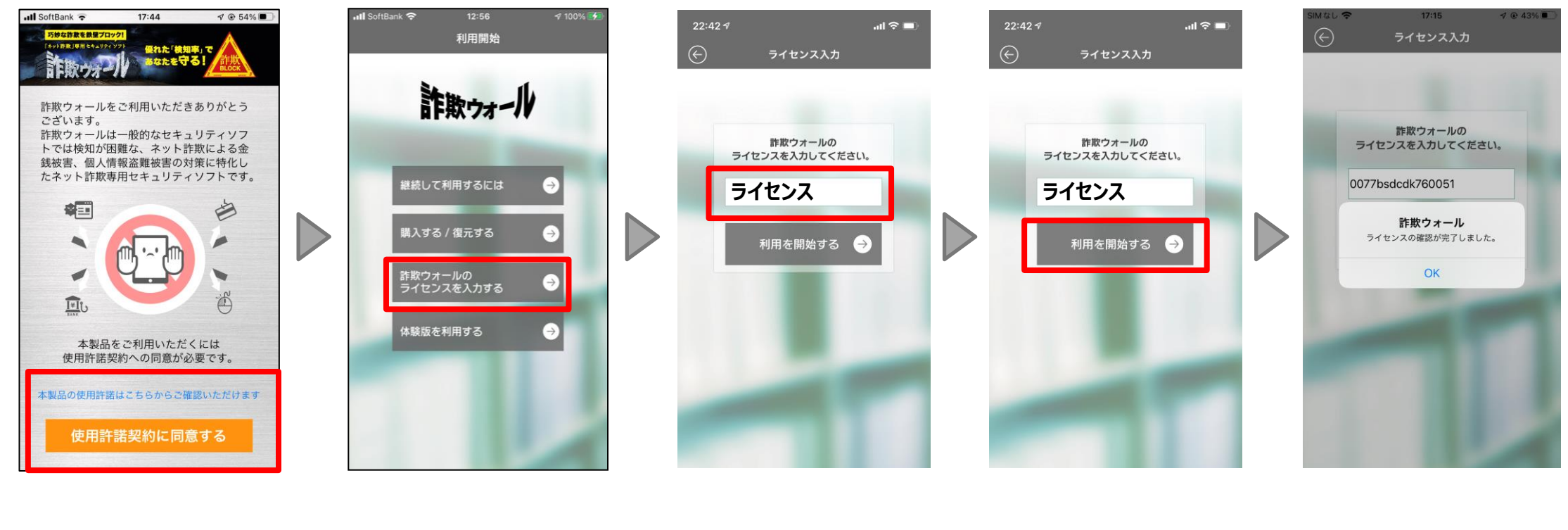

使用許諾を読み、 「詐欺ウォールの コピーしたライセンスを 「利用を開始する」 「OK」をタップ 「使用許諾に同意する」 ライセンスを入力する」 貼り付ける をタップ をタップ をタップ

## iOSへのインストール方法:詐欺ウォール(4)

#### 【④:コンテンツ説明~通知設定】

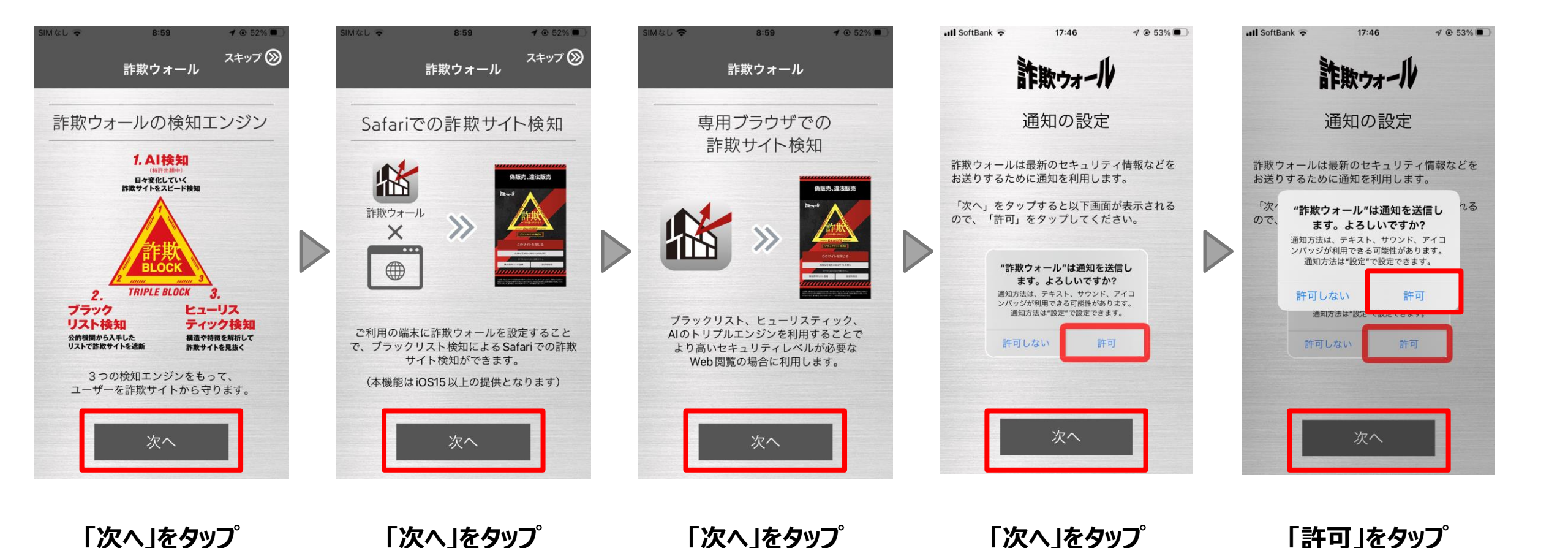

## iOSへのインストール方法:詐欺ウォール(5)

#### 【5:設定案内画面~端末設定(1)】

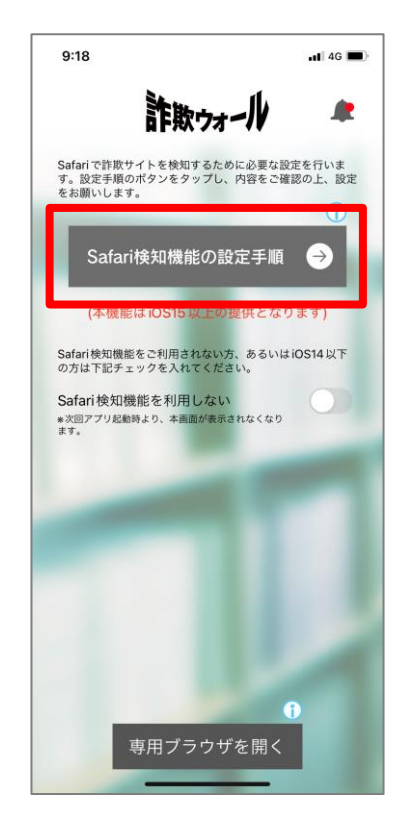

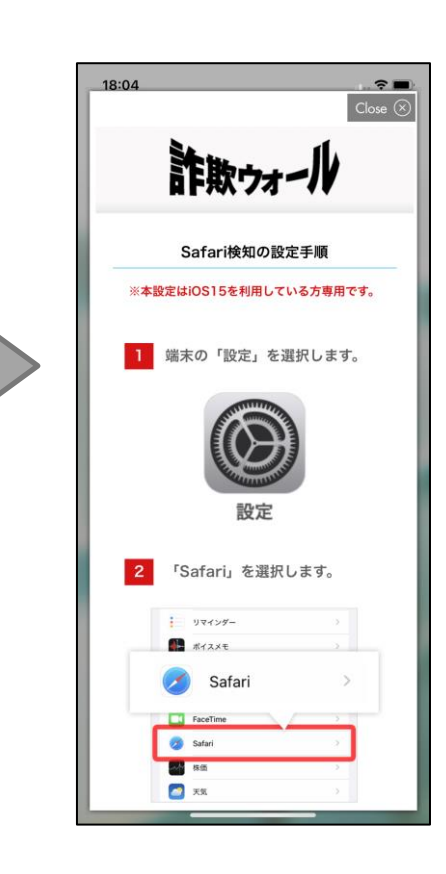

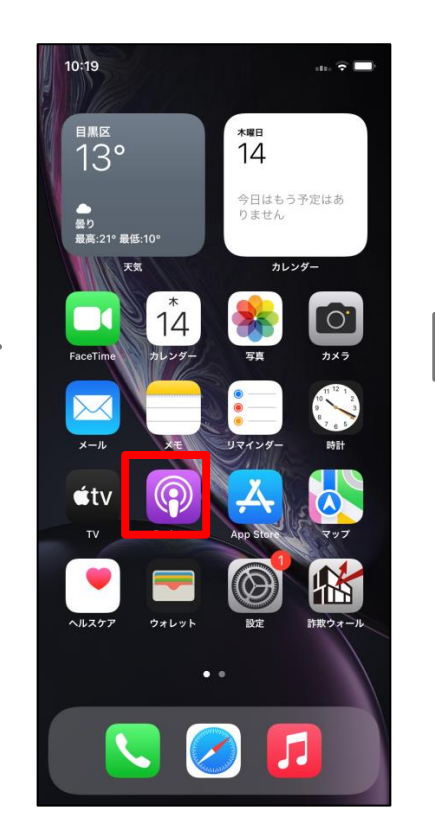

 $\triangleright$ 

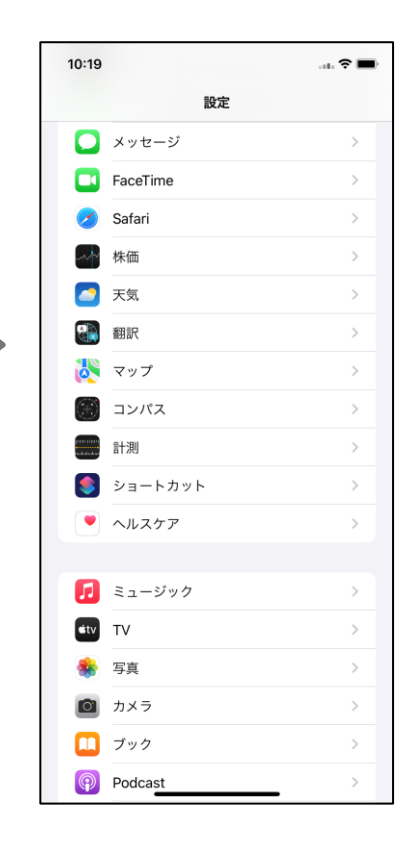

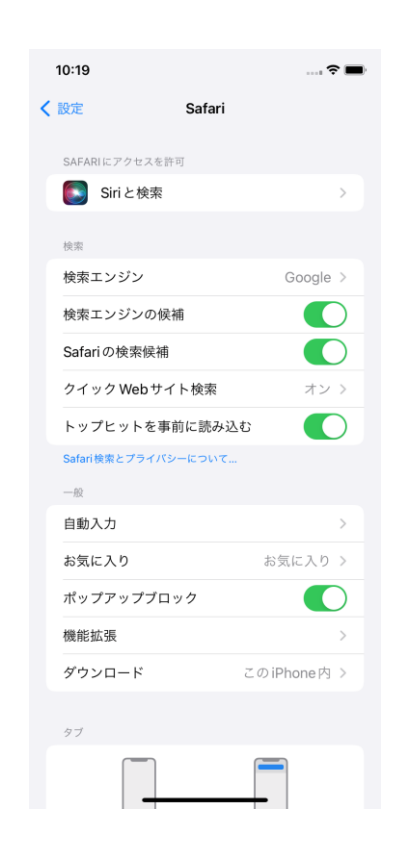

「Safari検知機能の 設定手順」をタップ

手順を確認

端末トップ画面を表示し 「設定」をタップ

「Safari」をタップ

「機能拡張」をタップ

iOSへのインストール方法:詐欺ウォール(6)

#### 【⑥:設定案内画面~端末設定(2)】

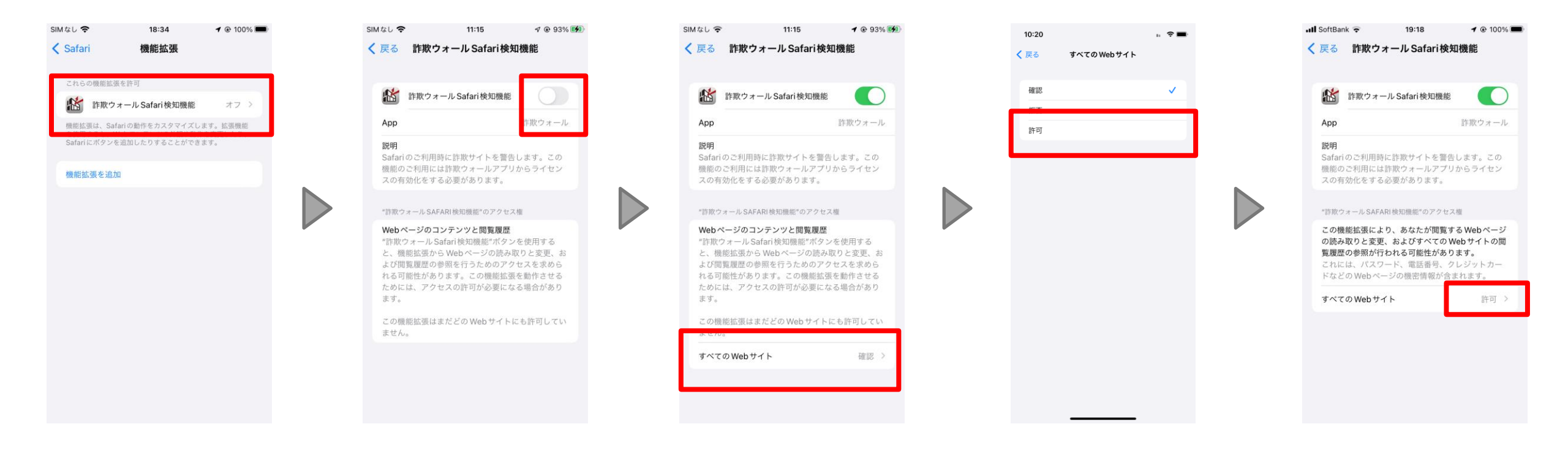

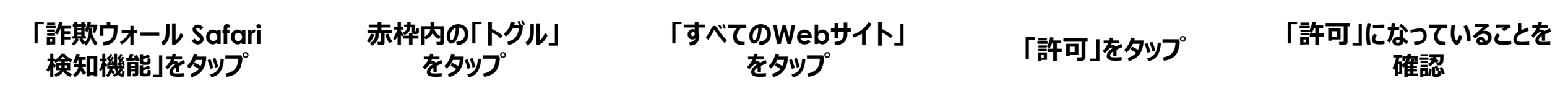

iOSへのインストール方法:詐欺ウォール(7)

#### 【⑦:設定確認~利用開始】

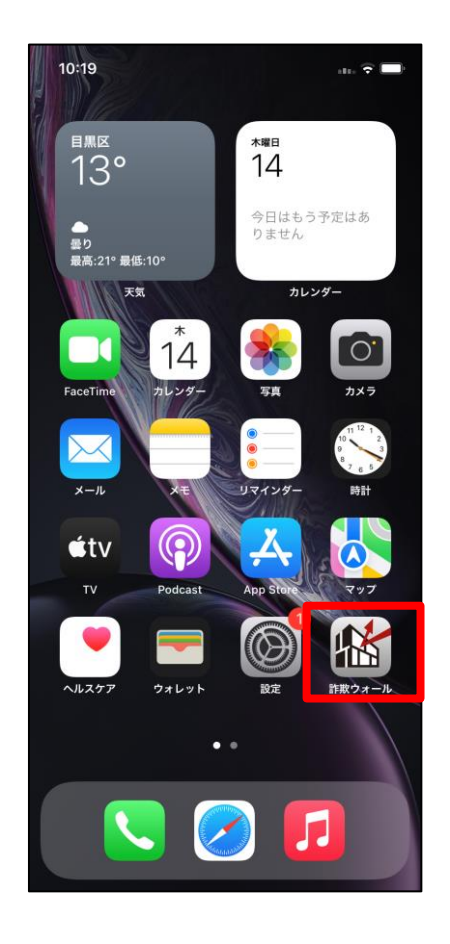

「詐欺ウォール」をタッフ゜

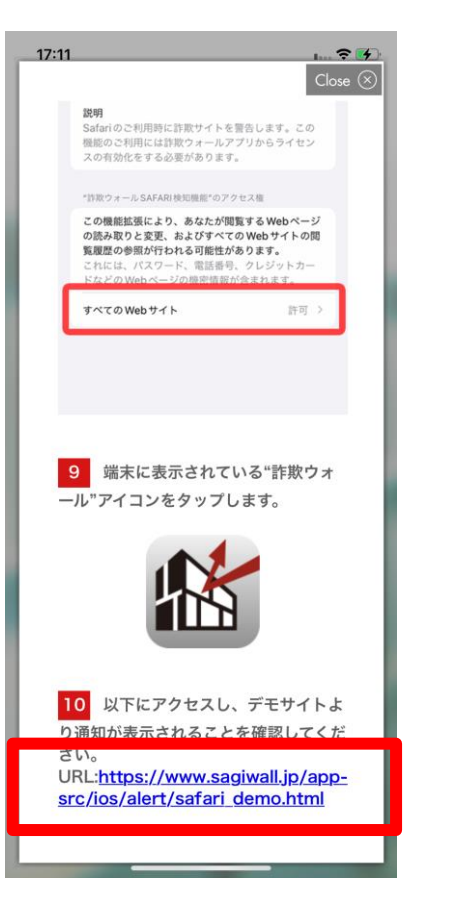

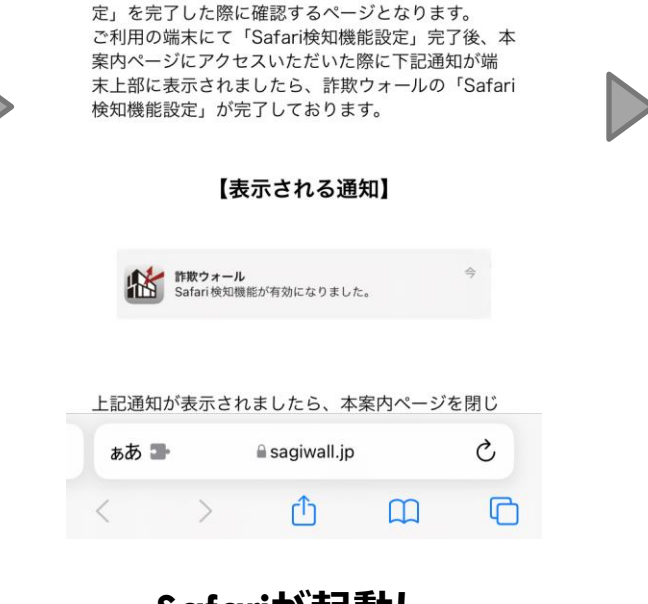

17:41

詐欺ウォール

Safari検知機能の検知開始につきまして

本案内ページは詐欺ウォールの「Safari検知機能設

**1** 🕑 100% 🛃

< 詐欺ウォール 중

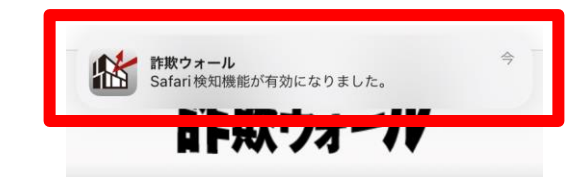

#### Safari検知機能の検知開始につきまして

本ご案内は詐欺ウォールのSafari検知設定を完了した 際に確認するページとなります。 ご利用の端末にてSafari検知設定完了後、本ページに アクセスいただいた際に、下記通知が端末上部に表 示されましたら、詐欺ウォールのSafari検知設定が完 了しております。

通知が表示されましたら、下記の「ページを閉じ る」をタップいただき、引き続きSafariをご利用くだ さい。 またより強固な検知をご希望の場合はアプリに戻っ ていただき、「専用ブラウザを開く」をタップし、 Web閲覧をご利用ください。

もし表示されない場合は端末へのSafari検知設定漏れ、または端末通知設定の無効化の可能性がございます。

| ぁあ 🛥 | a sagiwall.jp |   | S |
|------|---------------|---|---|
| <    | >             | ₾ | G |

通知が表示されることを確認

#### 手順⑪に記載のURLを タップ

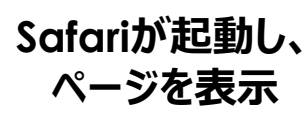